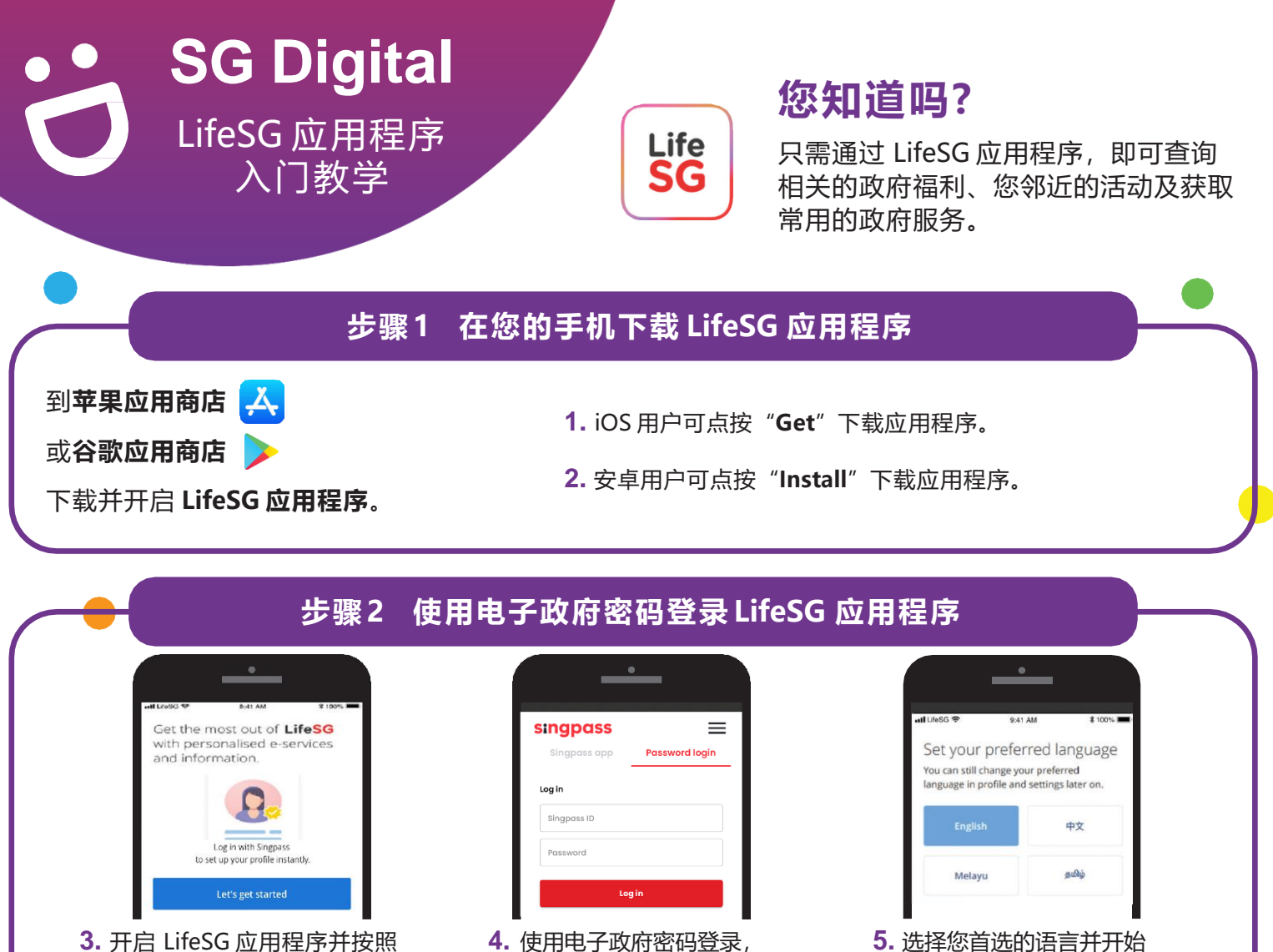

3. 开启 LifeSG 应用程序并按照 屏幕上显示的步骤开始。

. . . . . . . . . . . . . . . . . .

注:电子政府密码是您身份的特殊识别码,可让应用程序确认您的身份及保障您资料的安全。

查看个人化的资料和服务!

使用 LifeSG 应用程序!

## 步骤3 使用 LifeSG 应用程序中的三大功能 Your MG e-Card tion Package Your government benefits **Events** erdeka See what government support you can enjoy right now! Check out fun activities, talks, courses Generation and more near you. TAN BOO BEE BOBBY View benefits View events 6. 获取立国一代电子卡及查询 7. 收到通知,及时掌握最新的 8. 查询和报名参加您邻近的 您享有的各种优惠和福利。 政府计划及您可享有的福利。 活跃乐龄活动。 网络安全贴士 (由政府科技局提供) 请勿向他人透露电子政府密码的登录资料,以免有人未经许可登录您的账户和盗取您 的个人资料。 只从官方来源下载应用程序。

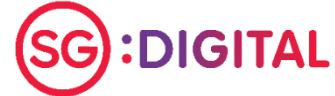

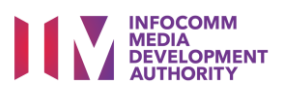

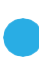